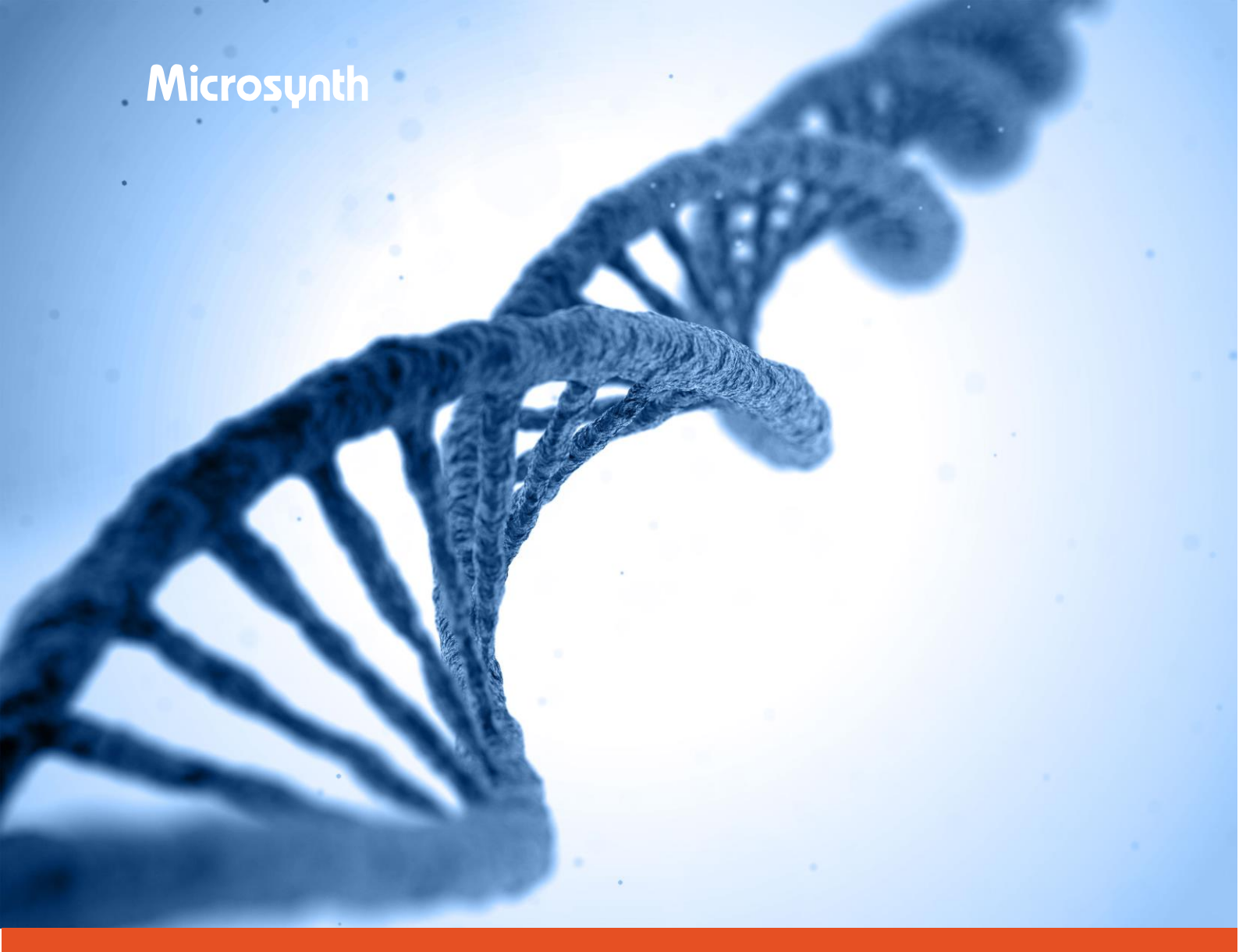

# User Guide

MICROSYNTH WEBSHOP

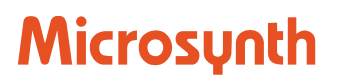

## User Guide

### Content

| 1 | FAQ                                           | 1    |
|---|-----------------------------------------------|------|
| 2 | Login to Shop                                 | 1    |
| 3 | Ordering of an Oligonucleotide (Normal Entry) | 2    |
| 4 | Ordering of an Oligonucleotide (Upload Entry) | 9    |
| 5 | Order History                                 | . 12 |
| 6 | Order View                                    | . 13 |
| 7 | Request Cancelation                           | . 14 |
| 8 | Favorites                                     | . 15 |
| 9 | Registration                                  | 16   |

**General Remark:** Should you experience any problems with our webshop please use (Ctrl +F5) to refresh your browser cache first. If this is not sufficient please delete pictures and files in your browser data. Should the problem persist please inform us at <u>sales@microsynth.ch</u>.

### 1 FAQ

Q: Where can I find my Sanger Sequencing Status and where can I download my sequencing results?

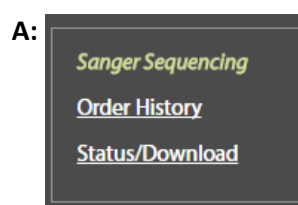

This function has been moved to the header of the page. In the square named *Sanger Sequencing* you will find the link <u>Status/Download</u>.

### 2 Login to Shop

Enter the webshop through our website (<u>www.microsynth.ch</u>, <u>www.microsynth.seqlab.de</u>, <u>www.microsynth.at</u>). Type in your Username and Password on the top of the page and press <u>Login</u>

| Microsunth | Username | Password | Login            | Registration |
|------------|----------|----------|------------------|--------------|
|            |          |          | Forgot Password? |              |
|            |          |          |                  |              |

If you have forgotten your password click on <u>Forgot Password</u> to reset and set a new password. If you aren't registered yet, please click on <u>Registration</u> to register on our webshop. (more info under Registration).

## **Microsynth**

#### 3 Ordering of an Oligonucleotide (Normal Entry)

### To order a DNA oligonucleotide click on DNA in the blue DNA/RNA Synthesis area

#### **DNA/RNA Synthesis**

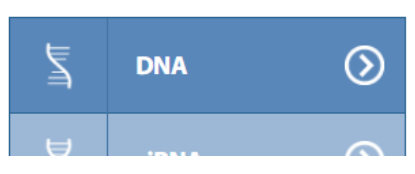

#### To order just one or a few oligonucleotides click on Normal Entry

| DNA S | Synthesis |                    |                                                                                                    |
|-------|-----------|--------------------|----------------------------------------------------------------------------------------------------|
|       |           | Normal Entry       | Normal Ent                                                                                                    |
| Ī     | DNA       | Upload Entry       | Click here if                                                                                                    |
|       |           | Saved carts (none) | For larger an                                                                                                    |
|       |           |                    | The second second secon |

#### ry

you have just a few oligonucleotides to nount of sequence we recommed to use out Upload Entry.

## Microsynth

Α

Now you are on the Define Order window. Here you have different options to enter your oligonucleotide(s).

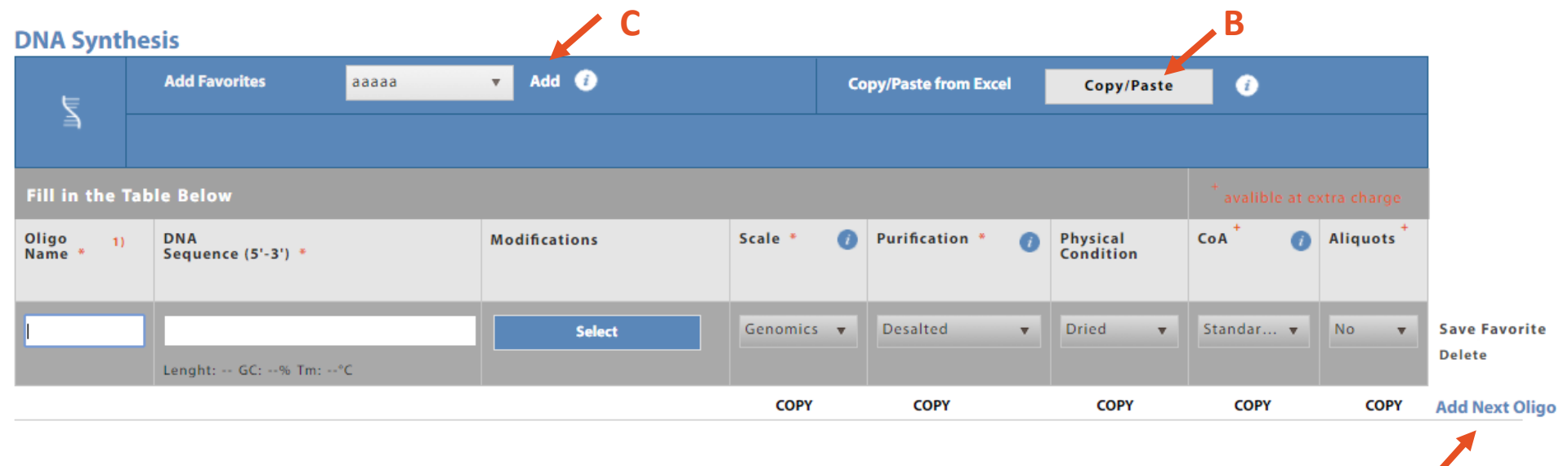

#### **Option A**

Enter your oligonucleotide the conventional way by typing in the oligonucleotide name, DNA sequence, etc. By clicking on <u>Add Next Oligo</u> you can add further oligonucleotides to your order list.

#### **Option B**

You can copy/paste the oligonucleotide name and the DNA sequence from your excel file directly into your order list. The oligonucleotides will be imported by default in genomics scale, desalted and dried. All parameters can be adjusted after importing.

#### **Option C**

If you have already added some oligonucleotides to your favorites list, you can add them directly into your order list. Choose the desired oligonucleotide in the drop-down menu and add them by clicking on <u>Add</u> on the right side of the drop-down menu.

## **Microsynth**

Once you have added your oligonucleotides to your order list you can check and change all specifications to your needs.

#### **Modifications:**

Add modification to (TestOligo)

| DNA | Sequen | ce |
|-----|--------|----|
|     |        |    |

| ATGC5TGCATGCATGCATGCATGC    |                   |   |
|-----------------------------|-------------------|---|
| Length: 24 GC: 52% Tm: 61.4 | ŀ℃                |   |
| Modification at 5'          | FAM (Fluorescein) | • |
| Inner Modification (5=)     | 2-Aminopurin      |   |
| Inner Modification (6=)     | None              |   |
| Inner Modification (7=)     | None              |   |
| Inner Modification (8=)     | None              | - |

None

None

Cancel

Click on the blue Select Modification button to add modifications to your oligonucleotide. In the pop-up window you can choose 5', 3' and 4 different internal modifications. The DNA sequence in the window can be modified to include internal modifications using the figures 5.6.7 and 8.

With Save you can save the modifications and close the pop-up window.

#### Scale

Using the drop-down menu, you can choose of the available synthesis scales (Genomics, 0.04 µmol, 0.2 µmol, 1.0 µmol and 15 µmol).

#### Purification

Modification at 3'

Using the drop-down menu, you can choose of the available purification methods (Desalted, HPLC, HPLC and Dialysis, PAGE).

#### **Physical Condition**

Using the drop-down menu, you can choose of the available formulations (Dried, 100 nmol/ml solution). Please be aware that the hydration of the oligonucleotide generates extra costs.

Ŧ

Ŧ

#### Datasheet

By default, this is set to our Standard Datasheet (cost free). Should you need further documentation for your oligonucleotide you can choose of a variety of certificates of analysis. Please be aware that other documentation than the Standard Datasheet leads to additional costs.

#### Aliquots

By default, aliquots is set to "No". Using the drop-down menu, you can choose of the available aliquotations (2 nmol and 5 nmol). Please be aware that aliquots generate extra costs.

#### Other important functions

A with <u>Save Favorite</u> you can already here add an oligonucleotide to your Favorites list to facilitate reordering in the future.

B with COPY you can copy the value of the selected row to all cells in the rows below

C with <u>Delete</u> you can delete the whole row. Please be aware that if you have only one row and you delete it, you need to click on <u>Add Next Oligo</u> to be able to enter the information of a new oligonucleotide

#### Add 👔 Add Favorites **v** Copy/Paste from Excel Copy/Paste (i) Z Fill in the Table Below Modifications Aliguots Oligo 1) DNA Scale \* Purification \* Physical \_ Data- + Sequence (5'-3') \* Name Condition sheet Genomics v Desalted Dried Standard 🔻 No Save Favorite Select . v Delete Lenght: -- GC: --% Tm: --°C COPY COPY COPY COPY COPY Add Next Oligo

#### **DNA Synthesis**

## Microsynth

## Microsynth

Once you have entered your oligonucleotides with all needed information you can press <u>Next</u> to get to the shopping cart. In the shopping cart you will get an overview of your current order.

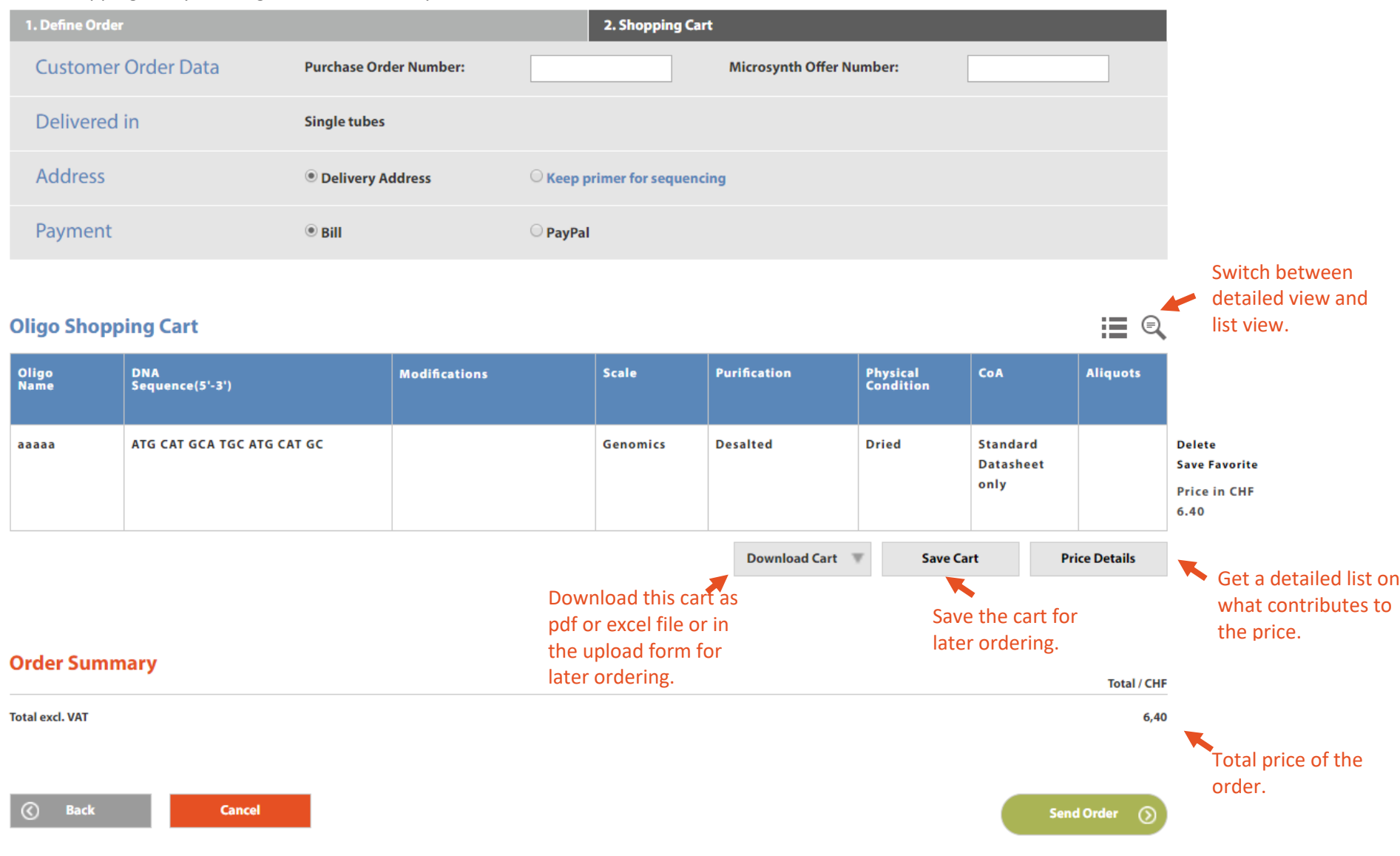

#### **Shopping Cart**

If you need your own PO number to be added to your order enter it at <u>Purchase Order Number</u>: Enter your offer number at <u>Microsynth Offer Number</u>.

Should you order primer(s) for Sanger sequencing at Microsynth choose <u>Keep primer for sequencing</u>. If you want to pay by credit card you can choose <u>PayPal</u>, please be aware that extra charges will apply. Check your order in the below shopping cart.

| Download Cart 🖤 | For your documentation you can download the shopping cart:<br>A: as an excel file        |
|-----------------|------------------------------------------------------------------------------------------|
| as Excel File   | B: as a pdf file                                                                         |
| as Pdf          | Or you can download the shopping cart as an upload excel for future ordering or adaption |
| as Upload Excel |                                                                                          |

You can save the cart online by clicking <u>Save Cart</u> for future ordering.

With <u>Price Details</u> you get a detailed list on what contributes to the price of the goods.

When everything is OK, you submit your order by clicking on <u>Send Order</u>. A confirmation window will open.

## Microsynth

## Microsynth

#### **Confirmation Window**

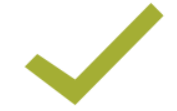

### **Thank You for Your Order**

WebOrderld:3500625

#### Order overview and delivery status of ordered products

Please click on «Show Order» to see the status of your order.

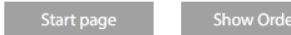

On the confirmation window you will find the WebOrderID of your order. With <u>Show Order</u> you will go directly to this order in the <u>Order History</u>. With <u>Start Page</u> you get on the main page of the webshop to start another order.

## Microsynth

### 4 Ordering of an Oligonucleotide (Upload Entry)

If you want to order many oligonucleotides at a time the upload entry is a convenient way to do so.

#### Click on Upload Entry

| DNA S | synthesis |                     |                                             |
|-------|-----------|---------------------|---------------------------------------------|
|       |           | Normal Entry        | Upload Entry                                |
| Ī     | DNA       | Upload Entry        | Click here to upload multiple sequences via |
|       |           | List of Saved Carts | Microsynth's convenient Excel upload form.  |

A pop-up window (see on page 10) will open which guides you through following 6 steps:

Step 1: Download the upload form (excel) for your oligonucleotides.

**Step 2**: In this upload form you can enter all specifications of your oligonucleotides. **Step 3**: Save the upload form on your computer.

Δ в С D Е G н к Inner Inner Inner Inner DNA Oligo Name DNA Sequence Length DNA Purification DNA Scale 5' Modification 3' Modification Modification (5) Modification (6) Modification (7) Modification (8)

**Step 4**: Click on <u>Select</u> and choose the filled upload form on your computer.

Step 5: Choose the physical condition of your oligonucleotides with the drop-down menu. Choose the delivery format of your oligonucleotides.

Step 6: Click on <u>Start</u> to start the upload of your oligonucleotides when everything is correct.

## Microsynth

|                                                                       | Upload DNA Oligonucleotides via Excel Sheet                                                                                                    |
|-----------------------------------------------------------------------|----------------------------------------------------------------------------------------------------|
|                                                                       |                                                                                                    |
| ler to upload DNA olige                                               | nucleotides, please execute the following steps:                                                                                                    |
| Download the 🎒 Mic                                                    | rosynth Excel order form for oligos                                                                                                    |
| Fill in the Excel form.<br>Open the Excel file and<br>the Excel file. | d read the instructions. Enter your oligonucleotides with the corresponding specifications on the sheet 'DNA Order' of                                                            |
| Save your data as Ex<br>Save your Excel file on                       | zel Workbook (XLS or XLSX).<br>your computer.                                                                                                    |
| Select your saved file                                                |                                                                                                    |
| Select Choose                                                         | File                                                                                                    |
| Enter your delivery r                                                 | equirements:                                                                                                    |
| Physical Condition:                                                   | Dried •                                                                                                    |
| Delivery in:*                                                         | <ul> <li>Single Tubes</li> <li>96 Well Plate, horizontal layout (A1, A2, A3,)</li> <li>96 Well Plate, vertical layout (A1, B1, C1,)</li> <li>2D Barcoded Storage Tubes</li> </ul> |
|                                                                       | Delivery in a 384 well plate is available on request (please contact us).                                                                                                    |
|                                                                       |                                                                                                    |
| Special comments:                                                     |                                                                                                    |

When the upload of the oligonucleotides is finished a pop-up window will tell you how many oligonucleotides have been uploaded. Press <u>OK</u> to confirm.

## Microsynth

You will see now the **Define Order** window. The following steps are the same as for Normal Entry.

Click on <u>Next</u> to get to the **Shopping Cart**.

The oligonucleotides are now checked. Should there be an error you can change your oligonucleotides, otherwise you will move to the **Shopping Cart**. Continue as described in the <u>Normal Entry</u> on page 7.

## Microsynth

### 5 Order History

Keep track of your orders with the new order history functionality.

| Search (Order No., PO No., Oligo Name, Sequence) | Start date | End date |            |   |        |
|--------------------------------------------------|------------|----------|------------|---|--------|
|                                                  | 17.10.2016 | i        | DD.MM.YYYY | i | Search |

### Oligo | Order History

| Order Number | PO Number | Order Date | Number<br>of Oligos | Shipped in   | Status        | Shipment Tracking | Datasheet | Request<br>Cancelation |
|--------------|-----------|------------|---------------------|--------------|---------------|-------------------|-----------|------------------------|
| 3500632      | FAR4539   | 17.10.2017 | 33                  | Single Tubes | Ordered       | N/A               |           | Send Request           |
| 3500631      | 23234234  | 17.10.2017 | 5                   | Single Tubes | Ordered       | N/A               |           | Send Request           |
| 3500630      | 513483    | 17.10.2017 | 7                   | Single Tubes | Ordered       | N/A               |           | Send Request           |
| 3500625      |           | 17.10.2017 | 1                   | Single Tubes | In Production | N/A               |           | Send Request           |

In the search option you can search for Order No., PO No., oligonucleotide names and sequences. By setting a start and end date you can further confine your search. If you do not change anything with the date all orders will be searched.

When clicking on the <u>order number</u> you will open the specific order to see the details of this order.

There are three possible status for the oligonucleotide order. Ordered, In Production and Shipped.

Shipment tracking is only available for express shipment. By clicking on the waybill number, a window with the tracking information will open (soon to be implemented).

Once the order is on "Shipped" the corresponding datasheet can be downloaded from here.

Under Request Cancelation you have the possibility to send a request for cancelation of your recent order (see page 14 for more information).

## Microsynth

### 6 Order View

Add Selected Oligos to Cart

When clicking on the order number in the Order History you will open the specific order to see the details of this order.

**Add Selected Oligos to Favorites** 

| ( | Oligo Order Number 3500625 PO Number: |               |                                 |               |          |              |                       | Order Date: 17.10             | ).2017 11:18:58 |
|---|---------------------------------------|---------------|---------------------------------|---------------|----------|--------------|-----------------------|-------------------------------|-----------------|
|   |                                       | Select all ol | igonucleotides                  |               |          |              |                       |                               | i               |
|   |                                       | Oligo<br>Name | DNA<br>Sequence (5'-3')         | Modifications | Scale    | Purification | Physical<br>Condition | CoA                           | Aliquots        |
|   |                                       | aaaaa         | AAA AAA AAA AAA AAA AAA AAA AAA |               | Genomics | Desalted     | Dried                 | Standard<br>Datasheet<br>only | No              |
|   |                                       |               |                                 |               |          |              |                       |                               |                 |

( Back to Order History

 $\langle \rangle$ 

**DNA Cart** 

In the Order View you see every oligonucleotide that has been ordered within this order.

You can select certain oligonucleotides or all by selecting the box in the blue header row.

After selecting the oligonucleotide(s) you can add them directly to your cart or to your list of favorites using the corresponding buttons.

When you have added oligonucleotides to your cart then go directly to the cart by clicking <u>DNA cart</u> or go back to the Order History.

## Microsynth AG Page [14] Schützenstrasse 15 · CH-9436 Balgach · Phone +41 71 722 83 33 · Fax + 41 71 722 87 58 · info@microsynth.ch · www.microsynth.ch

#### THE SWISS DNA COMPANY

### 7 Request Cancelation

When clicking on <u>Send Request</u> in the <u>Order History</u> you will open the order.

### Oligo | Order Number 3500651

| Name  | Sequence (5'-3')                   | modifications | Scale    | Furnication | Condition | Datasneet | Androts |
|-------|------------------------------------|---------------|----------|-------------|-----------|-----------|---------|
| aaaaa | 666 666 666 666                    |               | 0.2 µmol | HPLC        | Dried     | Standard  | No      |
| test1 | <b>AAA AAA AAA AAA AAA AAA AAA</b> |               | 0.2 µmol | HPLC        | Dried     | Standard  | No      |
| test2 | AAA AAA AAA AAA AAA AAA AAA        |               | 0.2 µmol | HPLC        | Dried     | Standard  | No      |

#### **Request Cancelation of selected Oligos**

#### Keep in mind

From order to actual production is a very short time, otherwise we couldn't offer you this fast turnaround times. If your oligo(s) are not yet in synthesis we will cancel your order. Oligo(s) that are already being synthesized can't be cancelled. You will be notified by email about your request.

Choose either certain or all oligonucleotides of the order.

By clicking on <u>Request Cancelation of selected Oligos</u> you will automatically send a request to cancel the order of all selected oligonucleotides.

A pop-up window will confirm you that your request has been sent.

Our production will check the status of each oligonucleotide and if possible will cancel the order.

You will receive an email from us telling you if the oligonucleotides have been canceled or not.

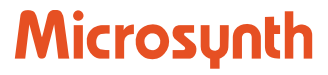

Order Date: 18.10.2017 14:00:29

PO Number: aaa

#### Back to Order History Back to Order History Additional Action Section 2 (1) Construction Section 2 (1) Section 2 (1) Sec

## Microsynth

### 8 Favorites

If you have certain oligonucleotides that you are going to reorder in the future you can add them to your Favorites list.

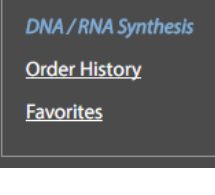

Go to your favorites list by clicking on <u>Favorites</u> in the header of the page

Oligo | Favorites | DNA •

Select the oligonucleotide type

| • | Oligo<br>Name | DNA<br>Sequence (5'-3')                       | Modifications               | Scale    | Purification | Physical<br>Condition | CoA                           | Aliquots |                |
|---|---------------|-----------------------------------------------|-----------------------------|----------|--------------|-----------------------|-------------------------------|----------|----------------|
|   | aaaaa         | [Amino]AAA AAA AAA AAA AAA AAA AAA<br>AAA AAA | Modification at 5'<br>Amino | Genomics | Desalted     | Dried                 | Standard<br>Datasheet<br>only | Νο       | Edit<br>Delete |
|   | aaaaaa        | AAA AAA AAA AAA AAA AAA                       |                             | Genomics | Desalted     | Dried                 | Standard<br>Datasheet<br>only | Νο       | Edit<br>Delete |
|   | test2         | AGA TCA TGA TCA TKM R                         |                             | 0.2 μmol | Desalted     | Dried                 | Standard<br>Datasheet<br>only | Νο       | Edit<br>Delete |

#### Add selected Oligos to Cart

Go to Cart Cancel

The oligonucleotides are sorted according to the nucleotide type. Select the oligonucleotide type you are looking for. You can select certain oligonucleotides or all by selecting the box in the blue header row.

After selecting the oligonucleotide(s) you can add them directly to your cart by clicking on <u>Add selected Oligos to Cart</u>. Go directly to your cart by clicking on <u>Go to Cart</u>.

Important Remark: It is not possible to put different types of oligonucleotides into the same order (e.g. DNA and RNA).

## Microsynth

#### THE SWISS DNA COMPANY

### 9 Registration

To register on our webshop click on <u>Registration</u> in the header of the page.

| Username | Password | Login            | Registration |
|----------|----------|------------------|--------------|
|          |          | Forgot Password? |              |

The customer registration will open.

#### **Customer Registration**

| Username & Password |                   |  |  |  |  |  |
|---------------------|-------------------|--|--|--|--|--|
| Username: *         | Min. 2 characters |  |  |  |  |  |
| Password: *         | ****              |  |  |  |  |  |
| Confirm Password: * | *****             |  |  |  |  |  |

#### Address

All information marked with a red asterisk (\*) needs to be filled out. If your delivery address and invoice address are different please check the corresponding box.

#### **Billing Address**

Delivery Address and Invoice Address are different

A second set of address fields will open up.

Click on <u>Register</u> when all information is correctly filled in.

You will receive a confirmation email from us when you have successfully registered.